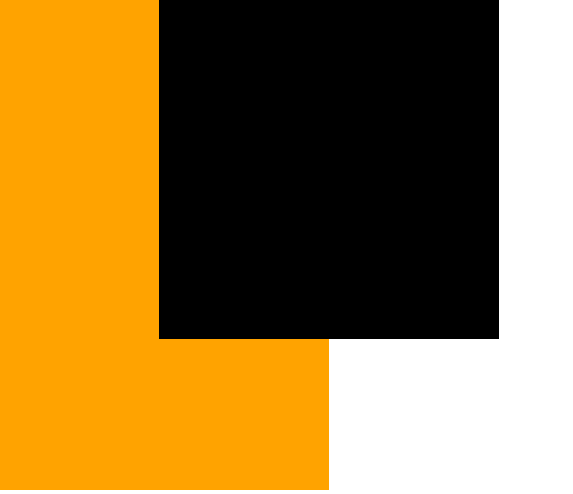

## DQS ADVANCED BANK RECONCILIATION CONFIGURATION

Match your banks to **Standard 43** in **Dynamics 365 Finance and Operations** 

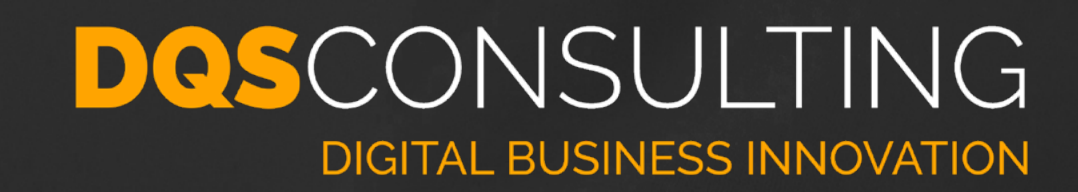

The DQS Advanced Bank Reconciliation application allows easy management of all tasks related to advanced bank reconciliation according to the N43 standard in Spain in Dynamics 365 Finance and Operations.

| and         | Operations                                                                                                    |                                     |                                                                                      | D Search fo                                                                          | or a page          |          |           |                                                                                                    |                |                           |                                                                                    |                                                                                         | DEMF                                                                                | ¢ | ٢ | ? |
|-------------|----------------------------------------------------------------------------------------------------|-------------------------------------|--------------------------------------------------------------------------------------|--------------------------------------------------------------------------------------|--------------------|----------|-----------|----------------------------------------------------------------------------------------------------|----------------|---------------------------|------------------------------------------------------------------------------------|-----------------------------------------------------------------------------------------|-------------------------------------------------------------------------------------|---|---|---|
| +           | New 🗐 Delete                                                                                                    | Process automatic trans             | actions Run m                                                                        | atching rules Subtotal                                                               | Mark as reconciled | Print re | conciliat | tion statement                                                                                            | Options        | Q                         |                                                                                    |                                                                                         | *                                                                                   | ٥ | 0 | C |
| 0000<br>Bai | 1 : DEMF OPER<br>nk reconcili<br>01: Cut off date                                                                                                    | ation workshe                       | et<br>Operating acc                                                                  | ount - EUR 0100011                                                                   | 561 Currency: EUR  |          |           |                                                                                                    |                |                           |                                                                                    |                                                                                         |                                                                                     |   |   |   |
| Uni         | matched transact                                                                                                    | ions                                |                                                                                      |                                                                                      |                    |          |           |                                                                                                    |                |                           |                                                                                    |                                                                                         |                                                                                     |   |   | / |
| BAN         | K STATEMENT TRANS                                                                                                    | SACTIONS                            |                                                                                      |                                                                                      |                    |          | BANK T    | RANSACTIONS                                                                                               |                |                           |                                                                                    |                                                                                         |                                                                                     |   |   |   |
| Tota        | amount: 2.290.440.58                                                                                                    | Matched amount: 668.586.79          | Unmatched amou                                                                       | int: 1.621.853.79                                                                    |                    |          | Total am  | nount: -40,621,539.                                                                                       | 53   Matched a | amount: 668.586.          | 79   Unmatched am                                                                  | ount: -41,290,126.3                                                                     | 2                                                                                   |   |   |   |
| Tota        | amount: 2.290.440.58<br>Booking date                                                                                                    | Matched amount: 668.586.79          | Unmatched amou                                                                       | int: 1.621.853.79<br>Bank transaction code                                           | Document num       | nbe      | Total am  | nount: -40.621.539.<br>Date                                                                               | 53   Matched a | amount: 668.586.<br>Debit | 79   Unmatched am<br>Credit                                                        | ount: -41.290.126.3                                                                     | Document type                                                                       |   |   |   |
| Tota        | amount: 2.290.440.58<br>Booking date<br>9/30/2019                                                                                                    | Matched amount: 668.586.79 Debit    | Unmatched amou<br>Credit<br>27.66                                                    | int: 1.621.853.79<br>Bank transaction code<br>153                                    | Document nun       | nbe<br>^ | Total am  | nount: -40.621.539.<br>Date<br>5/17/2017                                                                  | 53   Matched a | amount: 668.586.<br>Debit | 79   Unmatched am<br>Credit<br>29,666.87                                           | ount: -41.290.126.32<br>Bank transactio<br>12                                           | Document type<br>Others                                                             |   |   |   |
| Total       | amount: 2.290.440.58<br>Booking date<br>9/30/2019<br>9/30/2019                                                                                                    | Matched amount: 668.586.79<br>Debit | 0   Unmatched amou<br>Credit<br>27.66<br>0.12                                        | Int: 1.621.853.79<br>Bank transaction code<br>153<br>154                             | Document nun       | nbe<br>^ | Total am  | nount: -40.621.539.<br>Date<br>5/17/2017<br>5/22/2017                                                     | 53   Matched a | imount: 668.586.<br>Debit | 79   Unmatched am<br>Credit<br>29,666.87<br>48,088.42                              | ount: -41.290.126.33<br>Bank transactio<br>12<br>12                                     | Document type<br>Others<br>Others                                                   |   |   |   |
| Total       | amount: 2.290.440.58<br>Booking date<br>9/30/2019<br>9/30/2019<br>10/3/2019                                                                                                    | Matched amount: 668.586.79          | Unmatched amou<br>Credit<br>27.66<br>0.12<br>149,210.32                              | Int: 1.621.853.79<br>Bank transaction code<br>153<br>154<br>108                      | Document nun       | nbe<br>^ | Total am  | nount: -40.621.539.<br>Date<br>5/17/2017<br>5/22/2017<br>4/17/2019                                        | 53   Matched a | 21.45                     | 79   Unmatched am<br>Credit<br>29,666.87<br>48,088.42                              | ount: -41.290.126.33<br>Bank transactio<br>12<br>12<br>12                               | Document type<br>Others<br>Others<br>Others                                         |   |   |   |
|             | <ul> <li>amount: 2.290.440.58</li> <li>Booking date</li> <li>9/30/2019</li> <li>9/30/2019</li> <li>10/3/2019</li> <li>10/6/2019</li> </ul>                                                          | Matched amount: 668.586.79          | Unmatched amou<br>Credit<br>27.66<br>0.12<br>149,210.32<br>3,375.00                  | Bank transaction code<br>153<br>154<br>108<br>504                                    | Document num       | nbe<br>^ | Total am  | nount: -40.621.539.<br>Date<br>5/17/2017<br>5/22/2017<br>4/17/2019<br>4/17/2019                           | 53   Matched a | 21.45<br>21.45            | 79   Unmatched am<br>Credit<br>29,666.87<br>48,088.42                              | ount: -41.290.126.33<br>Bank transactio<br>12<br>12<br>12<br>12<br>12                   | Document type<br>Others<br>Others<br>Others<br>Others<br>Others                     |   |   |   |
|             | amount: 2.290.440.58<br>Booking date<br>9/30/2019<br>9/30/2019<br>10/3/2019<br>10/6/2019<br>10/7/2019                                                                                               | Matched amount: 668.586.79          | Unmatched amou<br>Credit<br>27.66<br>0.12<br>149,210.32<br>3,375.00<br>99.41         | Int: 1.621.853.79<br>Bank transaction code<br>153<br>154<br>108<br>504<br>153        | Document nun       | nbe<br>^ | Total am  | nount: -40.621.539.<br>Date<br>5/17/2017<br>5/22/2017<br>4/17/2019<br>4/17/2019<br>10/2/2019              | 53   Matched a | 21.45<br>21.45            | 79   Unmatched am<br>Credit<br>29,666.87<br>48,088.42<br>668,586.79                | ount: -41.290.126.33<br>Bank transactio<br>12<br>12<br>12<br>12<br>12<br>12<br>01       | Document type<br>Others<br>Others<br>Others<br>Others<br>Others<br>Others           |   |   |   |
|             | <ul> <li>amount: 2.290.440.58</li> <li>Booking date</li> <li>9/30/2019</li> <li>9/30/2019</li> <li>10/3/2019</li> <li>10/6/2019</li> <li>10/7/2019</li> <li>10/7/2019</li> <li>10/7/2019</li> </ul> | Matched amount: 668.586.79 Debit    | Unmatched amou<br>Credit<br>27.66<br>0.12<br>149,210.32<br>3,375.00<br>99.41<br>0.12 | Int: 1.621.853.79<br>Bank transaction code<br>153<br>154<br>108<br>504<br>153<br>154 | Document nun       | nbe<br>^ | Total am  | nount: -40.621.539.<br>Date<br>5/17/2017<br>5/22/2017<br>4/17/2019<br>4/17/2019<br>10/2/2019<br>10/4/2019 | 53   Matched a | 21.45<br>21.45            | 79   Unmatched am<br>Credit<br>29,666.87<br>48,088.42<br>6668,586.79<br>149,210.32 | ount: -41.290.126.33<br>Bank transactio<br>12<br>12<br>12<br>12<br>12<br>12<br>01<br>01 | Document type<br>Others<br>Others<br>Others<br>Others<br>Others<br>Others<br>Others |   |   |   |

0.32 of 1 bank

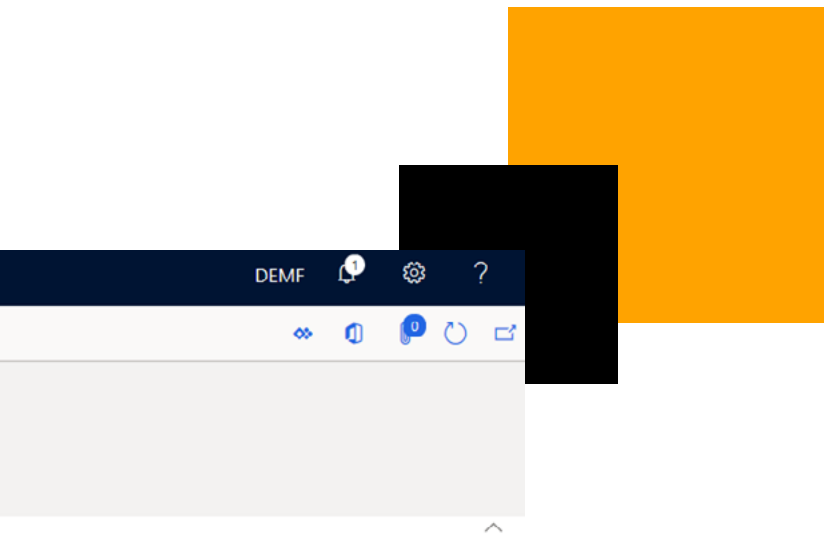

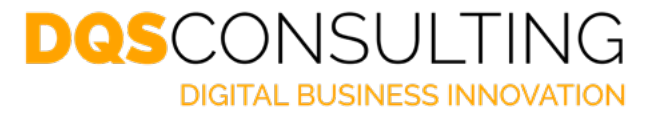

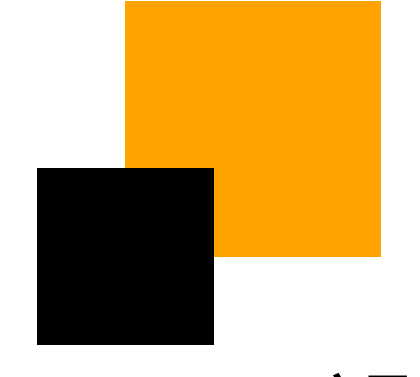

# **1)** Turn on the button "**Advanced bank reconciliation**" in the following route:

Cash and bank management > Bank account > Bank account

| Finance                             | and Ope                               | rations                                       |              |         |                            | م         | Search for a page                        |        |         |                         |  |
|-------------------------------------|---------------------------------------|-----------------------------------------------|--------------|---------|----------------------------|-----------|------------------------------------------|--------|---------|-------------------------|--|
| 🖉 Edit                              | + New                                 | 📋 Delete                                      | Transactions | Balance | Balance control            | Reconcile | Manage payments                          | Set up | Options | Q                       |  |
| Bank stat<br>Bank trar<br>Bank reco | Rements<br>insactions<br>ponciliation | concile<br>Reconciled trar<br>Unreconciled tr | nsactions    |         |                            |           |                                          |        |         |                         |  |
| ▼                                   | Bank acco                             | OPER :                                        | Operatin     | g accol | unt - EUR                  |           |                                          |        |         |                         |  |
|                                     |                                       |                                               |              |         | 0                          |           |                                          |        |         |                         |  |
|                                     | Reconc                                | iliation                                      |              |         |                            |           |                                          |        |         |                         |  |
|                                     | Advanced                              | bank reconcilia<br>′es                        | tion         | Use bar | nk statements as con<br>No | firmatio  | Allowed penny diff 0.00 Statement format | erence |         | Bank name in statements |  |
|                                     |                                       |                                               |              |         |                            |           |                                          |        |         |                         |  |

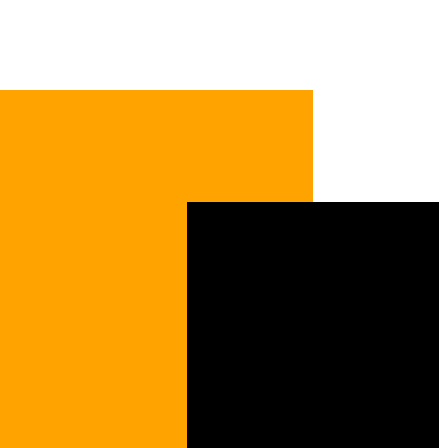

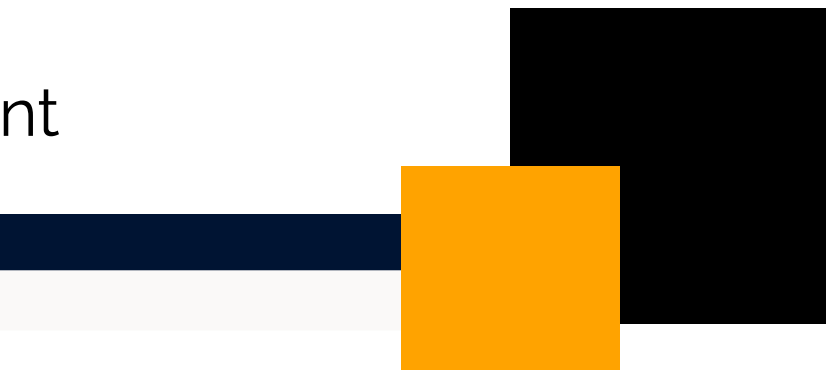

### AUTOMATION

Reconcile after import

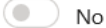

Default matching rule set

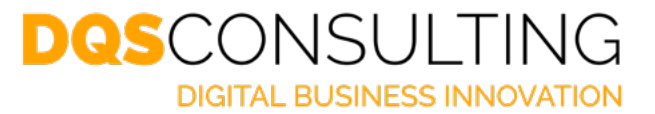

2) Set up the number sequence to load he bank statement in the following route:

Cash and bank management > Norm 43 > Set up > Parameters > Number sequences

| Fi | nance and Operations       |                           | , P bearch for a p   | bage |
|----|----------------------------|---------------------------|----------------------|------|
| F  | Save Options $>$           |                           |                      |      |
|    | N43 - Parameters           |                           |                      |      |
|    | General                    | Set up number sequences f | for services docume  | ents |
|    | 1                          | Reference                 | Number sequence code |      |
|    | Number sequences           | Importation batch         | N43                  | /    |
|    | SFTP connection parameters |                           |                      |      |
|    |                            |                           |                      |      |

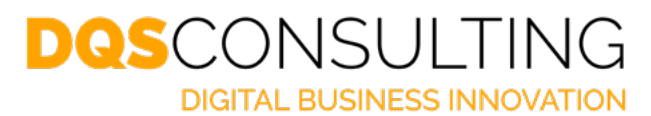

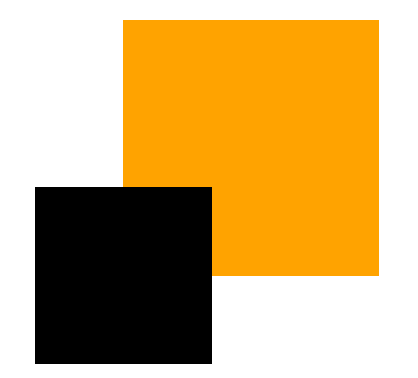

3) Set up the reconciliation matching rules in the following route:

Cash and bank management > Set up > Advanced bank reconciliation set up > Reconciliation matching rule

| Financ | e and Opera | tions    |            |          |                                                                                                    | ${\cal P}$ Search for a pag                                                                         | е               |                                    |              |
|--------|-------------|----------|------------|----------|----------------------------------------------------------------------------------------------------|----------------------------------------------------------------------------------------------------|-----------------|------------------------------------|--------------|
| R Save | e + New     | 💼 Delete | Deactivate | Activate | Options $ ho$                                                                                                    |                                                                                                    |                 |                                    |              |
| ♥      | P Filter    | p_Descr  |            | ADI      | onciliation matching<br>thing rule<br>tha_Imp_Descr<br>Yes<br>SIC CRITERIA<br>Match amount All<br>Match date Allow<br>Match date Allow<br>Match transaction f<br>Match transaction f<br>Match payment ref<br>DITIONAL CRITERIA<br>Add Remove | rulcs Name Date_Amount  owed amount difference 1.00 ed date difference 1 umber type erence Operator | Value           | Action<br>Match with bank document | Active<br>No |
|        |             |          |            |          |                                                                                                    | We didn                                                                                             | t find anything | to snow here.                      |              |

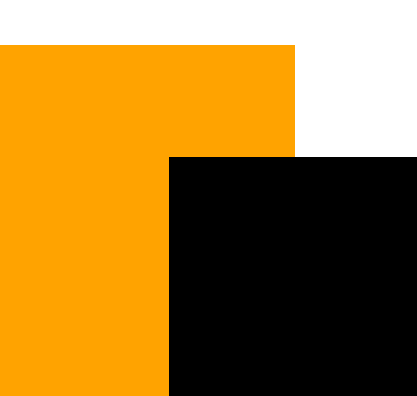

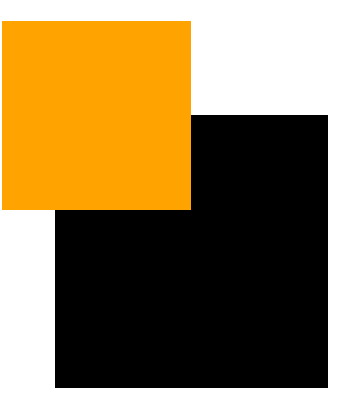

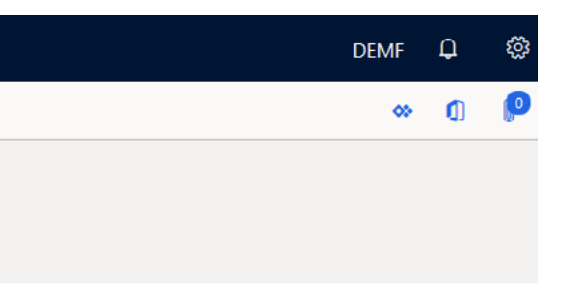

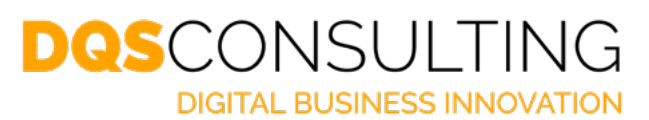

### 4) Set up the Reconciliation matching rule sets in the following route:

Cash and bank management > Set up > Advanced bank reconciliation set up > Reconciliation matching rule

| Finance and Operations          | $\mathcal P$ reconciliation                                                                                                    |  |  |  |  |  |
|---------------------------------|----------------------------------------------------------------------------------------------------|--|--|--|--|--|
| 🖉 Edit 🕂 New 🗊 Delete Options 🔎 |                                                                                                    |  |  |  |  |  |
| ∀     Fec_Import_Descripc       | Reconciliation matching rule sets         Matching rule set       Name         Fec_Import_Descripc       Fecha_Importe_Descripción |  |  |  |  |  |
| Fecha_Importe_Descripción       | Matching rules                                                                                                    |  |  |  |  |  |
|                                 | + Add 🖻 Remove ↑ Up 🔸 Down                                                                                                    |  |  |  |  |  |
|                                 | ✓ Active Matching rule Name                                                                                                    |  |  |  |  |  |
|                                 | ✓ Fecha_Imp_Descr Date_Amount                                                                                                    |  |  |  |  |  |
|                                 |                                                                                                    |  |  |  |  |  |
|                                 |                                                                                                    |  |  |  |  |  |
|                                 |                                                                                                    |  |  |  |  |  |
|                                 |                                                                                                    |  |  |  |  |  |
|                                 |                                                                                                    |  |  |  |  |  |
|                                 |                                                                                                    |  |  |  |  |  |
|                                 |                                                                                                    |  |  |  |  |  |
|                                 |                                                                                                    |  |  |  |  |  |

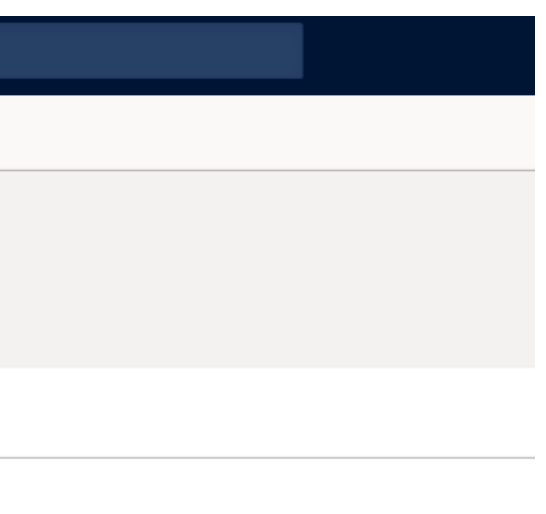

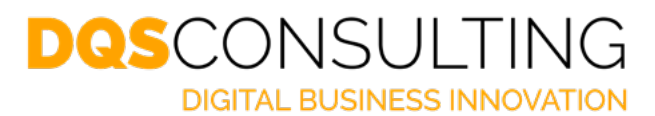

# 5) Cash and bank management > Set up > Advanced bank reconciliation set up > Reconciliation matching rule

| Finan | ce and Operations           |     |                     | $\mathcal P$ Search for a | page         |  |
|-------|-----------------------------|-----|---------------------|---------------------------|--------------|--|
| 层 Sav | ve + New 🗊 Delete Options 🔎 |     |                     |                           |              |  |
| Y     |                             | Rec | onciliation matchin | ng rule sets              |              |  |
| _     |                             | Mat | ching rule set      | Name                      |              |  |
| -     | Fec_Import_Descripc         | Fe  | c_Import_Descripc   | Fecha_Importe_Desc        | cripción     |  |
|       | Fecha_Importe_Descripción   | M   | atching rules       |                           |              |  |
|       |                             | 4   | - Add 🗐 Remove      | e ↑Up ↓Down               |              |  |
|       |                             | ~   | Active              | Matching rule             | Name         |  |
|       |                             | ~   | <                   | Fecha_Imp_Descr V         | Date_ Amount |  |
|       |                             |     |                     |                           |              |  |
|       |                             |     |                     |                           |              |  |
|       |                             |     |                     |                           |              |  |
|       |                             |     |                     |                           |              |  |
|       |                             |     |                     |                           |              |  |

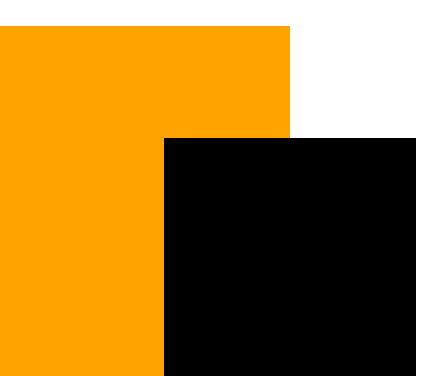

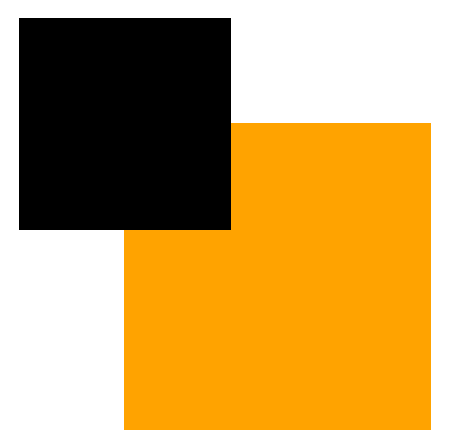

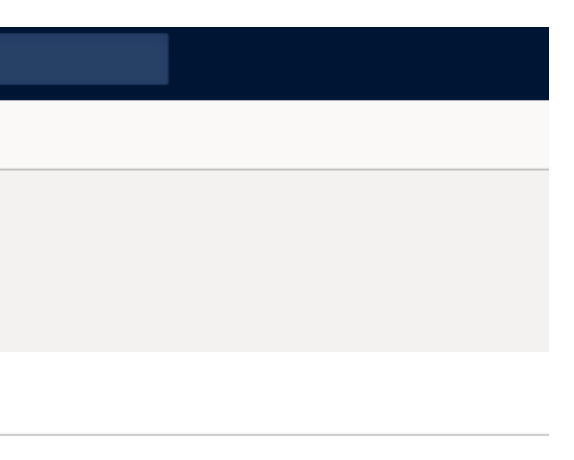

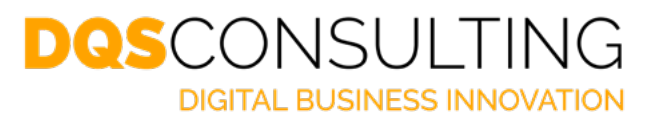

6) Set up of Type parameters in the following route: Cash and bank management > Norm 43 > Set up > Type parameters - Type 1: create a redraw bill of exchange journal

| Finan | ce and Operations                                  |                                                                  | $\mathcal P$ Search for a page | e           |                     |               |                          |
|-------|----------------------------------------------------|------------------------------------------------------------------|--------------------------------|-------------|---------------------|---------------|--------------------------|
| 🗟 Sav | ve + New 🗊 Delete Options 🔎                        |                                                                  |                                |             |                     |               |                          |
| ₽     |                                                    | Type parameters<br>Description<br>Redraw bill of exchange journa | Bank account                   | Ban<br>V 04 | ık common code<br>4 | Unique code   | Concept 1<br>Concept 2   |
|       | Invoice and payment journal<br>DEMF OPER Type 3    | Details                                                          |                                |             |                     |               | Contiliation type Type 1 |
|       | Settle promissory note journal<br>DEMF OPER Type 2 | TYPE 1 DETAILS       Account type       Bank                     | Offset acc<br>DEMF C           | ount        | ~                   | Name<br>LiqLC | ~                        |
|       | Typo 4<br>DEMF OPER Type 4                         |                                                                  |                                |             |                     |               |                          |

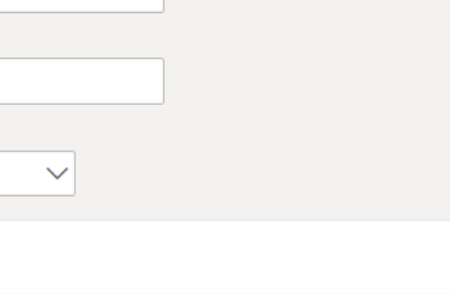

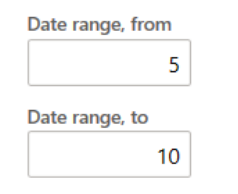

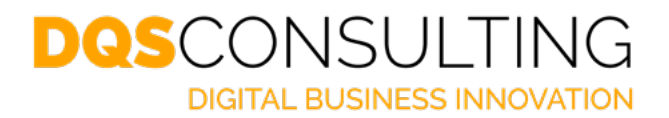

6) Set up of Type parameters in the following route: sh and bank management > Norm 43 > Set up > Ty Ca

| ce and Operations                                             | $\mathcal P$ Search for a page                                                                                                    |
|---------------------------------------------------------------|----------------------------------------------------------------------------------------------------|
| Save + New 🛍 Delete Options 🔎                                 |                                                                                                    |
| ₽ Filter                                                      | Type parameters                                                                                                    |
| Redraw bill of exchange jour         DEMF OPER         Type 1 | Description     Bank account     Bank common code     Unique code     Concept 1       Settle promissory note journal     DEMF OPER     14     541 |
| Invoice and payment journal<br>DEMF OPER Type 3               | Contiliation type Type 2                                                                                                    |
| Settle promissory note journal<br>DEMF OPER Type 2            | Details       TYPE 2 DETAILS     Offset account       Account type     DEMF OPER                                                                  |

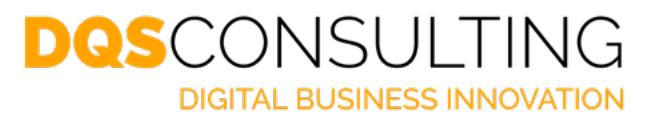

6) Set up of Type parameters in the following route: Cash and bank management > Norm 43 > Set up > Type parameters

- Type 3: create and invoice and vendor payment

| Finan | ce and Operations                                  |                                                               | $\mathcal P$ Search for a page         |                  |                           |                              |
|-------|----------------------------------------------------|---------------------------------------------------------------|----------------------------------------|------------------|---------------------------|------------------------------|
| 居 Sav | e + New 🗊 Delete Options 🔎                         |                                                               |                                        |                  |                           |                              |
| ▼     | P Filter                                           | Type parameters<br>Description<br>Invoice and payment journal | Bank account                           | Bank common code | Unique code               | Concept 1                    |
|       | DEMF OPER Type 1                                   |                                                               |                                        |                  |                           | Concept 2                    |
|       | Invoice and payment journal<br>DEMF OPER Type 3    |                                                               |                                        |                  |                           | Contiliation type<br>Type 3  |
|       |                                                    | Details                                                       |                                        |                  |                           |                              |
|       | Settle promissory note journal<br>DEMF OPER Type 2 | TYPE 3 DETAILS       Vendor account       DE-001              | Account type<br>Bank<br>Offset account | ~                | Create ve                 | endor invoice journal<br>Yes |
| -     | Typo 4<br>DEMF OPER Type 4                         | VENDOR PAYMENT JOURNAL<br>Name<br>VendPay                     | DEMF OPER<br>Field where to search in  | nvoice           | Name<br>APInvo<br>Account | type                         |
| -     |                                                    |                                                               |                                        |                  | Leager                    |                              |

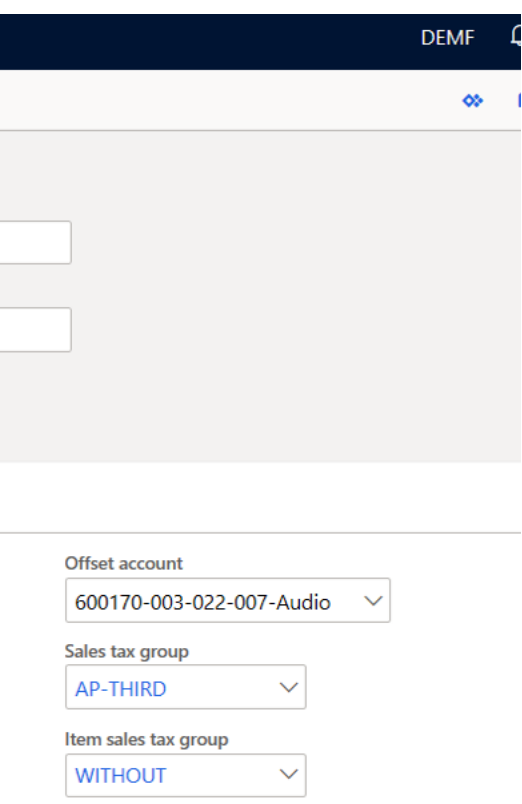

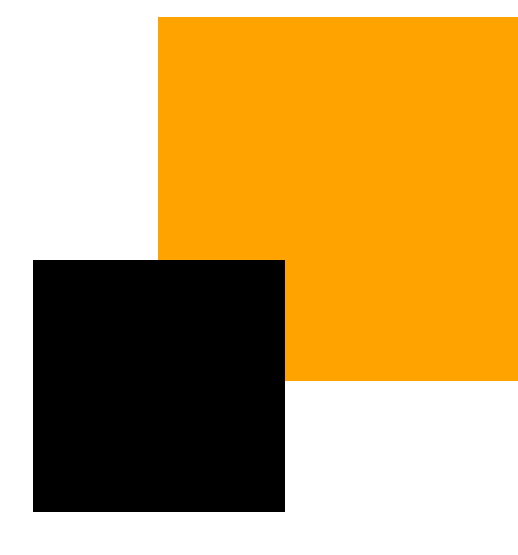

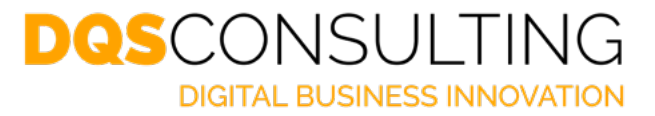

6) Set up of Type parameters in the following route: Cash and bank management > Norm 43 > Set up > Type parameters

- Type 4: create any type of transaction

| Finance and Operations                                         |                                          | ${\cal P}$ Search for a page        |                                                  | DE                                 |
|----------------------------------------------------------------|------------------------------------------|-------------------------------------|--------------------------------------------------|------------------------------------|
| 🔜 Save 🕂 New 💼 Delete Options 🔎                                |                                          |                                     |                                                  |                                    |
| Filter     Redraw bill of exchange jour     DEMF OPER   Type 1 | Type parameters<br>Description<br>Typo 4 | Bank account Bank commo             | n code Unique code Concept 1<br>504<br>Concept 2 |                                    |
| Invoice and payment journal<br>DEMF OPER Type 3                | Details                                  |                                     | Contiliation type<br>Type 4                      |                                    |
| Settle promissory note journal<br>DEMF OPER Type 2             | TYPE 4 DETAILS<br>Account type<br>Ledger | Account<br>600180-001-022-007-Audio | Name<br>GenJrn V                                 | Account type Bank V Offset account |
| Typo 4<br>DEMF OPER Type 4                                     |                                          |                                     |                                                  | DEMF OPER ~                        |

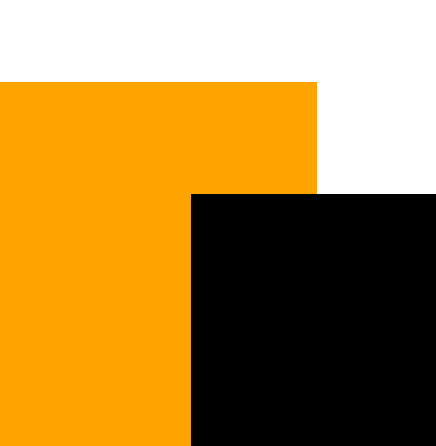

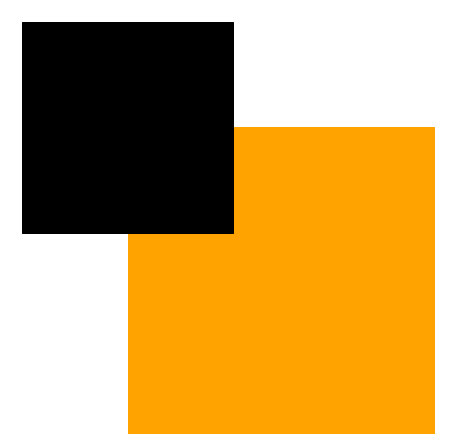

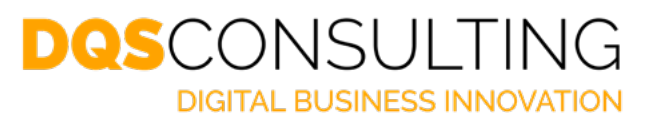

### **Contact us for more information**

mkt@dqsconsulting.com

www.dqsconsulting.com

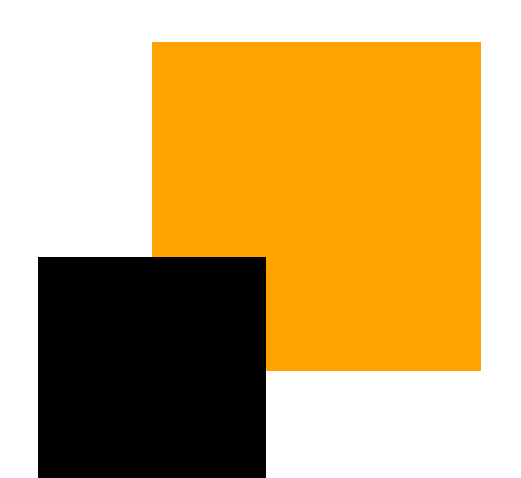

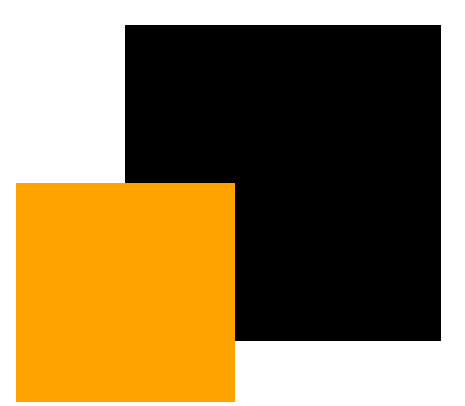

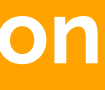

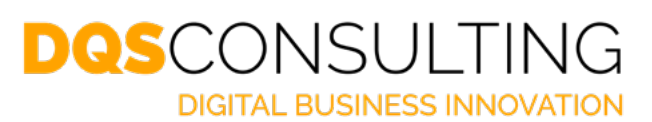